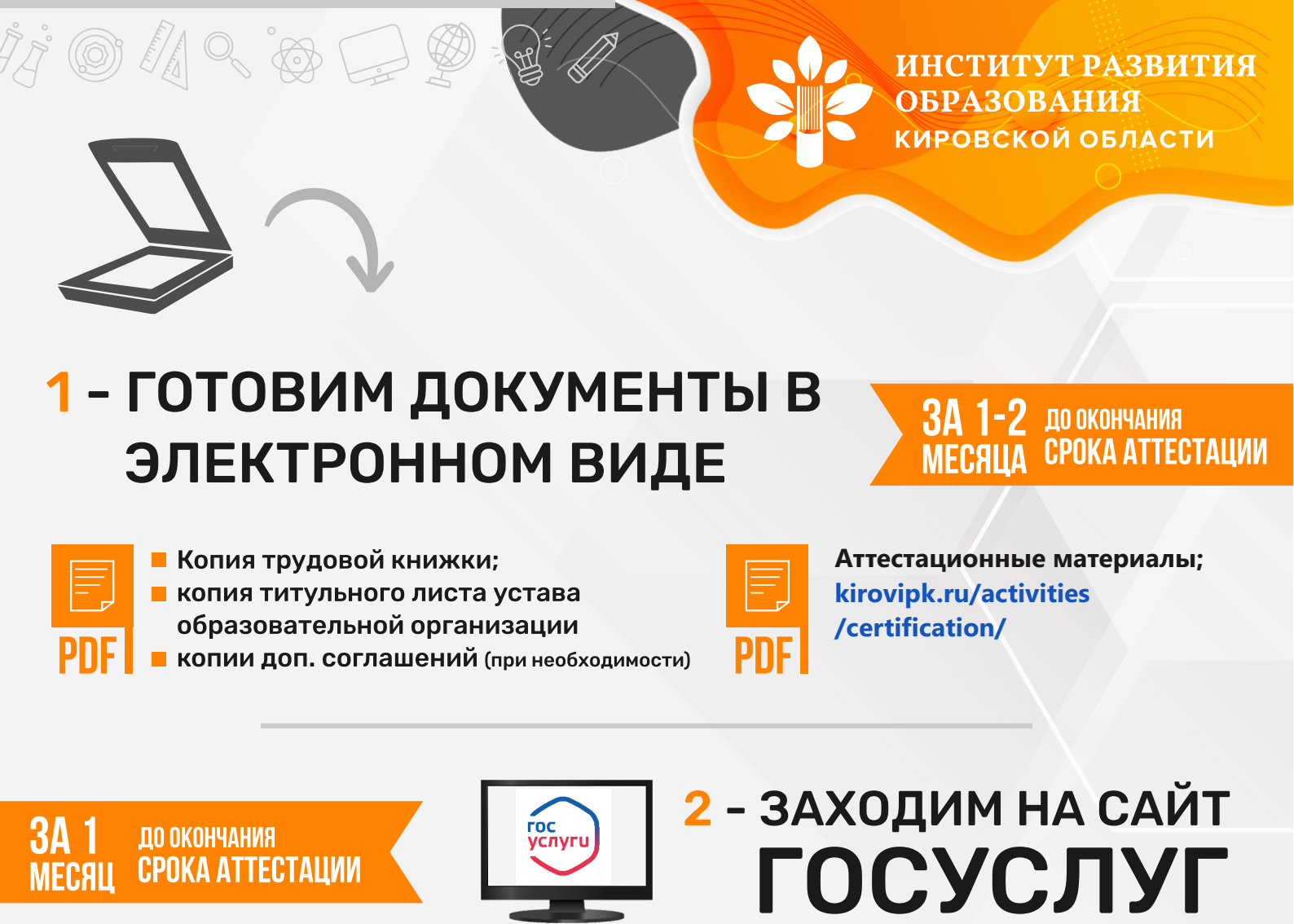

ВЫБИРАЕМ УСЛУГУ «АТТЕСТАЦИЯ ПЕДАГОГИЧЕСКОГО РАБОТНИКА»

**3** – ПОДАЕМ ЗАЯВЛЕНИЕ

В ДЕНЬ ОТПРАВКИ ЗАЯВЛЕНИЯ На госуслугах

# 4 - ОТПРАВЛЯЕМ МАТЕРИАЛЫ ПО ЗАЩИЩЕННОМУ КАНАЛУ

ТОГО МЕСЯЦА, КОГДА

ВЫ ПОЛУЧАЕТЕ АТТЕСТАЦИЮ

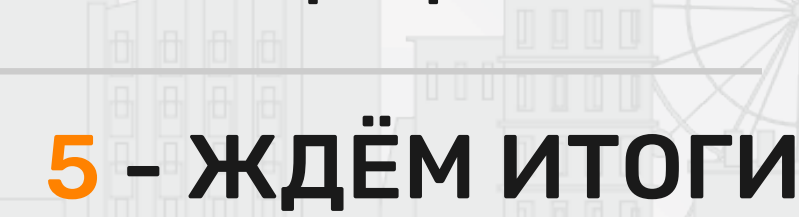

НА САЙТЕ KIROVIPK.RU ПОСЛЕ 10 ЧИСЛА, СЛЕДУЮЩЕГО ЗА МЕСЯЦЕМ ПРОВЕДЕНИЯ АТТЕСТАЦИИ

### Инструкция по подаче заявления на получение услуги

«Аттестация в целях установления квалификационной категории педагогических работников областных государственных, муниципальных и частных организаций, осуществляющих образовательную деятельность»

Для подачи заявления на получение услуги «Аттестация в целях установления квалификационной категории педагогических работников областных государственных, муниципальных и частных организаций, осуществляющих образовательную деятельность» необходимо зайти на портал государственных услуг https://lk.gosuslugi43.ru/ в раздел «Электронные услуги».

| ТОСУСЛУГИ Мон запросы Зпектронные услуги Запись на прием                                                                                                    |                                                                                                    |
|----------------------------------------------------------------------------------------------------|----------------------------------------------------------------------------------------------------|
| Выбор электронной услуги                                                                                                    |                                                                                                    |
| Фильтр По наименованию 🚦 По организации 🛊 По жизнечным ситуациям                                                                                                    |                                                                                                    |
| Введите наименование услуги                                                                                                    |                                                                                                    |
| N2 Наименование                                                                                                    |                                                                                                    |
| <ol> <li>Аттестация в целях установления квалификационной категории педагогических работников областных государственных,<br/>муниципальных и частных организаций, осуществляющих образовательную деятельность.</li> </ol>                                                                                               | Подробнее Получить ус                                                                                                    |
| <ol> <li>Бесплатное предоставление гражданам, имеющим трёх и более детей, земельных участков, на территории муниципального<br/>образования</li> </ol>                                                                                                    | Подробнее Получить ус                                                                                                    |
| <ol> <li>Внесение изменений в лицензии на пользование участками недр местного значения на территории Кировской области</li> </ol>                                                                                                    | Подробнее Получить ус                                                                                                    |
| 4 Внесение изменений в разрешение на строительство                                                                                                    | Подробнее Получить ус                                                                                                    |
| 5 Внесение изменений в разрешение на строительство при осуществлении строительства или реконструкции объектов<br>капитального строительства, расположенных на территориях двух и более муниципальных образований (муниципальных<br>районов, городских округов) Кировской области                                        | Подробнее Получить ус                                                                                                    |
| 6 Выдача акта приемочной комиссии, подтверждающего завершение переустройства и (или) перепланировки жилого и<br>нежилого помещения в жилых домах на территории муниципального образования «Город Киров»                                                                                                    | Подробнее Получить ус                                                                                                    |
| <ol> <li>Выдача бланков разрешений на добычу охотничых ресурсов</li> </ol>                                                                                                    | Подробнее Получить ус                                                                                                    |
| 8 Выдача выписки из реестра выданных заключений государственной экспертизы                                                                                                    | Подробнее Получить ус                                                                                                    |
| 9 Выдача документа по установлению нормативов образования отходов и лимитов на их размещение применительно к<br>хозяйственной и (или) иной деятельности индивидуальных предпринимателей, юридических лиц (за исключением субъектов<br>малого и среднего предпринимательства) на объектах регионального надзора          | Подробнее Получить ус                                                                                                    |
| 10 Выдача документа, подтверждающего проведение основных работ по строительству (реконструкции) объекта<br>индивидуального жилищного строительства, осуществляемому с привлечением средств материнского (семейного) калитала<br>на территории муниципального образования «Город Киров»                                  | Подробнее Получить ус                                                                                                    |
| 11 Выдача дубликата документа об утверждении нормативов образования отходов и лимитов на их размещение применительно<br>к хозяйственной и(или) иной деятельности индивидуальных предпринимателей, юридических лиц (за исключением субъектов<br>малого и среднего предпринимательства) на объектах регионального надзора | Падробнее Папучить ус                                                                                                    |
| 12 Выдача дубликата разрешения на выброс вредных (загрязняющих) веществ в атмосферный воздух                                                                                                    | Подробнее Получить ус                                                                                                    |
|                                                                                                    | in the second second se |

#### Найти в этом разделе нужную услугу и нажать кнопку «Получить услугу».

| ГОСУСЛУГИ Мон запросы Злектронные услуги Запись на прием                                                                                                    |
|----------------------------------------------------------------------------------------------------|
| Выбор электронной услуги                                                                                                    |
| Фильтр: 🔳 По наименованию 🚦 По организации 🔶 По жизневным ситуациям                                                                                                    |
| <br>Введите комменование услуги                                                                                                    |
| <br>Ма Наименование                                                                                                    |
| Агтестация в целях установления квалификационной категории педаголических работников областных государственных,<br>муниципальных и частных организаций, осуществляющих образовательную деятельность     Подробнее     Получить усл |
| <ol> <li>Весплатное предоставление гражданам, имеющим трёх и более детей, земельных участков, на территории муниципального<br/>образования</li> <li>Подробнее</li> <li>Подучить усл<br/>Подробнее</li> </ol>                       |
| 3 Внесение изменений в лицензии на пользование участками недо местного значения на территории Кировской области. Подробнее Получить усл<br>Подробнее                                                                               |
| 4 Внесение изменений в разрешение на строительство Подробнее Получить усл                                                                                                    |
| 5 Внесение изменений в разрешение на строительство при осуществлении строительства или реконструкции объектов<br>капитального строительства, расположенных на территориях двух и более муниципальных образований (иуниципальных    |

Перед заполнением формы подачи запроса проверьте наличие всех необходимых заполненных документов.

Обращаем внимание, что аттестационные материалы должны быть направлены по защищенному каналу на адрес «ИРО Кировской области» в день направления заявления через портал государственных услуг.

| Оформление заявк                                                                                                    | и на получение государстве                                                                                                    | енной услуги                                                                                                    |                                                                                                    |
|----------------------------------------------------------------------------------------------------|----------------------------------------------------------------------------------------------------|----------------------------------------------------------------------------------------------------|----------------------------------------------------------------------------------------------------|
| Аттестация в целях устан<br>областных государственн<br>образовательную деятел                                                                                                    | ювления квалификационной кате<br>ных, муниципальных и частных ор<br>ьность                                                                                                    | гории педагогически<br>рганизаций, осущест                                                                                                    | іх работников<br>вляющих                                                                                                    |
| Заявитель - Физическое лицо                                                                                                    |                                                                                                    |                                                                                                    |                                                                                                    |
| Обязательные для заполнения поля выде                                                                                                    | лены красной звездочкой (*)                                                                                                    |                                                                                                    |                                                                                                    |
| Инструкция по созданию многостраничног                                                                                                    | о файла документа для подачи заявки с РПГУ                                                                                                    |                                                                                                    |                                                                                                    |
| Согласие на обработку персонал                                                                                                    | ьных данных                                                                                                    | 10 2010 c No 210 d 2 +05 c                                                                                                    |                                                                                                    |
| я ознакомпен с тем, что в соответствии с<br>муниципальных услуг» (в редакции Фед<br>государственную услугу, в орган, предо<br>организацию, участвующую в предостав<br>согласию такого заявителя с обработкой<br>или муниципальной услуги.                                                                                                    | Пунктами 2 и 4 статьи / Федерального закона от 27 июл<br>Перед заполнением формы подачи запроса проверьте и<br>заполненных документов.                                                                                                    | ия 2010 г. не 210-03 коо организа<br>с<br>наличие всех необходимых<br>ы                                                                                                    | ции предоставления государственных и<br>заявителя в орган, предоставляющий<br>или органу местного самоуправления<br>униципальной услуги приравнивается к<br>х для предоставления государственной                                                       |
| Для обработки органами, предоставляюц<br>местного самоуправления, подведомств<br>государственных или муниципальных уод<br>организаций, в орган, предоставляющий<br>органи местного самоуправления организ<br>органов или организаций для предостав<br>регистрации субъекта персональных дан<br>персочальных данных в соответствии с тр<br>Согласен * | государственную услугу, орган, предоставляющий мунии<br>ацию, участвующую в предоставлении государственных<br>ления государственной или муниципальной услуги по<br>иных на едином портале государственных и муниципа<br>ебованиями статьи 6 Федерального закона от 27 июля 20 | ок<br>ипальную услугу, либо подведоми<br>и муниципальных услуг, на основа<br>запросу заявителя, а также для<br>льных услуг не требуется получе<br>06 года № 152-ФЗ «О персональны | государственными органами, органами<br>ями, участвующими в предоставлении<br>ихся в распоряжении таких органов или<br>ственную государственному органу или<br>обработки персональных данных при<br>ения согласия заявителя как субъекта<br>их данных». |
|                                                                                                    | Далее >                                                                                                    |                                                                                                    |                                                                                                    |
| Мантельство<br>констати<br>выясти<br>Кировской области                                                                                                    | yr                                                                                                    | 8(8332)27-97-18                                                                                                    | support@csr43.ru<br>Обратная связь                                                                                                    |

Далее даем согласие на обработку персональных данных и нажимает кнопку «Далее»

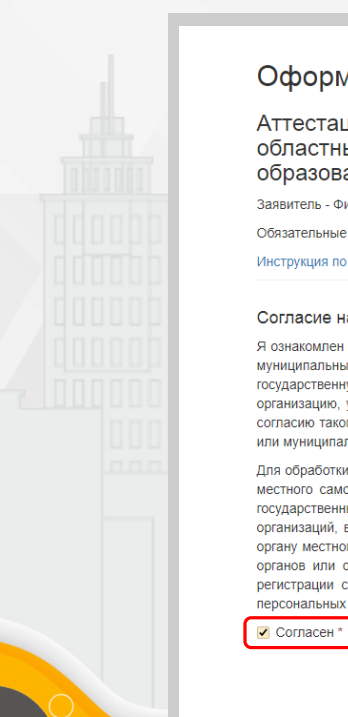

#### Оформление заявки на получение государственной услуги

Аттестация в целях установления квалификационной категории педагогических работников областных государственных, муниципальных и частных организаций, осуществляющих образовательную деятельность

Заявитель - Физическое лицо

Обязательные для заполнения поля выделены красной звездочкой (\*)

Инструкция по созданию многостраничного файла документа для подачи заявки с РПГУ

#### Согласие на обработку персональных данных

Я ознакомлен с тем, что в соответствии с пунктами 2 и 4 статьи 7 Федерального закона от 27 июля 2010 г. № 210-ФЗ «Об организации предоставления государственных и муниципальных услуг» (в редакции Федеральных законов от 6 апреля 2011 г. № 55-ФЗ и от 1 июля 2011 г. № 169-ФЗ) запрос заявителя в орган, предоставляющий государственную услугу, в орган, предоставляющий муниципальную услугу, либо в подведомственную государственному органу или органу местного самоуправления организацию, участвующую в предоставлении государственных и муниципальных услуг о предоставлении государственной или муниципальной услуги приравнивается н согласию такого заявителя с обработкой его персональных данных в таких органах или организации в целях и объеме, необходимых для предоставления государственной или муниципальной услуги.

Для обработки органами, предоставляющими государственные услуги, органами, предоставляющими муниципальные услуги, иными государственными органами, органами местного самоуправления, подведомственными государственными органами или органами местного самоуправления организациями, участвующими в предоставлении государственных или муниципальных услуг персональных данных в целях предоставления персональных данных заявителя. имеющихся в распоряжении таких органов или организаций, в орган, предоставляющий государственную услугу, орган, предоставляющий муниципальную услугу, либо подведомственную государственному органу или органу местного самоуправления организацию, участвующую в предоставлении государственных и муниципальных услуг, на основании межведомственных запросов таких органов или организаций для предоставления государственной или муниципальной услуги по запросу заявителя, а также для обработки персональных данных при регистрации субъекта персональных данных на едином портале государственных и муниципальных услуг не требуется получения согласия заявителя как субъекта персональных данных в соответствии с требованиями статьи 6 Федерального закона от 27 июля 2006 года № 152-ФЗ «О персональных данных».

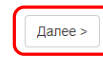

На следующих страницах отобразятся Персональные данные получателя. Нажимаем кнопку «Далее».

В следующем разделе необходимо прикрепить заполненное заявление. Для этого нажать на кнопку «Выберете файл», откроется проводник, с помощью которого сможете выбрать заполненное заявление на своем компьютере. Нажимаем кнопку «Далее»

|                                                                                                    | < Назад Далее >                                                                                     |
|----------------------------------------------------------------------------------------------------|----------------------------------------------------------------------------------------------------|
| Заявление                                                                                                 | Да Выбрать файл                                                                                     |
| Тип документа                                                                                             | Обязательный Прилагаемый документ                                                                   |
| Общий размер прикрепленных файлов - 0,00 M6                                                               |                                                                                                    |
| Каждый документ прикладывается одним файлом.                                                              |                                                                                                    |
| Поддерживается загрузка файлов с расширением: *.bmp, *.doc,                                               | ".docx, ".jpg, ".pdf, ".rtf, ".tiff, ".txt, ".zip.                                                  |
| Максимальный размер ВСЕХ прилагаемых файлов - 5 Мб.                                                       |                                                                                                    |
| Документы, необходимые для выполнения услуги                                                              |                                                                                                    |
| Инструкция по созданию многостраничного файла документа дл                                                | ля подачи заявки с РПГУ                                                                             |
| Обязательные для заполнения поля выделены красной звездоч                                                 | кой (*)                                                                                             |
| Заявитель - Физическое лицо                                                                               |                                                                                                    |
| Аттестация в целях установления ква<br>областных государственных, мунициг<br>образовательную деятельность | плификационной категории педагогических работников<br>пальных и частных организаций, осуществляющих |
| Оформление заявки на получе                                                                               | ение государственнои услуги                                                                         |
| <b>O</b> II                                                                                               | ~                                                                                                   |

На следующей странице «Проверка введенных данных» проверьте свои данные и нажмите кнопку «Получить услугу»

Обращаем внимание, что с заявлением необходимо предоставить аттестационные материалы. Аттестационные материалы должны быть направлены но защищенному каналу на адрес «ПРО Кировской области» в день направления заявления через портал государственных услуг.

После нажатия кнопки «Получить услугу» откроется страница, на которой можно увидеть номер своей заявки.

| Аттестация в целях<br>областных государ<br>образовательную д | . установления квалификационной категории педагогических работникс<br>ственных, муниципальных и частных организаций, осуществляющих<br>еятельность |
|--------------------------------------------------------------|----------------------------------------------------------------------------------------------------|
| Заявитель - Физическое лицо                                  |                                                                                                    |
| Обязательные для заполнения п                                | оля выделены красной звездочкой (*)                                                                                                    |
| Лнструкция по созданию многост                               | раничного файла документа для подачи заявки с РПГУ                                                                                                 |
|                                                              | Ваша заявка услешно зарегистрирована под номером: 1006103                                                                                          |

## Инструкция

по направлению аттестационных материалов по защищенному каналу на адрес «ИРО Кировской области»

Обращаем внимание, что **аттестационные материалы** должны быть направлены по защищенному каналу на адрес «ИРО Кировской области» **в день направления заявления** через портал государственных услуг.

Отправить аттестационные материалы можно в образовательной организации, в которой установлен защищенный канал связи (VipNet).

В образовательной организации на компьютере, на котором установлен защищенный канал необходимо зайти в «Деловую Почту»

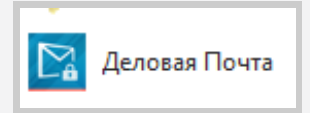

#### В «Деловой почте нажимаем кнопку «Создать» - «Новое письмо»

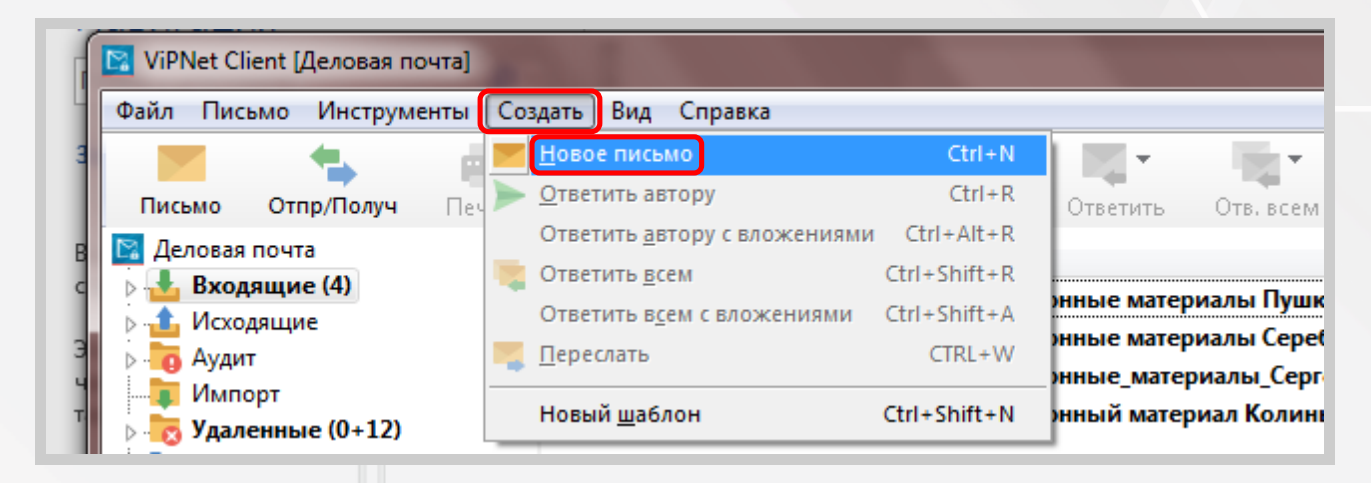

В строке «Тема» указываем свои ФИО и наименование ОО, в которой Вы работаете

|        |                   | l é      |      |            |           |                 | <u>_</u>              | 0        |   |
|--------|-------------------|----------|------|------------|-----------|-----------------|-----------------------|----------|---|
| Отправ | ить <b>Сохран</b> | нить Печ | нать | Ответить   | Отв. всем | Переслать       | Получатели            | Вложения | ш |
| 🛃 🗗    | олучател <b>и</b> | Вложе    | ния  | 📫 Свойства | ]         |                 |                       |          |   |
|        |                   |          |      |            |           |                 | 1                     | 1        |   |
|        | Получатель        |          |      |            |           |                 | Отправлено            | Принято  |   |
|        | Получатель        |          |      |            | Не выбра  | ан ни один полу | Отправлено<br>чатель. | Принято  |   |
|        | Получатель        |          |      |            | Не выбра  | ан ни один полу | Отправлено<br>чатель. | Принято  |   |
|        | Получатель        |          |      |            | Не выбра  | ан ни один полу | Отправлено<br>чатель. | Принято  |   |
|        | Получатель        |          |      |            | Не выбра  | ан ни один полу | Отправлено            | Принято  |   |
|        | Получатель        |          |      |            | Не выбра  | ан ни один полу | Отправлено            | Принято  |   |
|        | Получатель        |          |      |            | Не выбра  | ан ни один полу | Отправлено            | Принято  |   |
|        | Получатель        |          |      |            | Не выбра  | ан ни один полу | Отправлено            | Принято  |   |

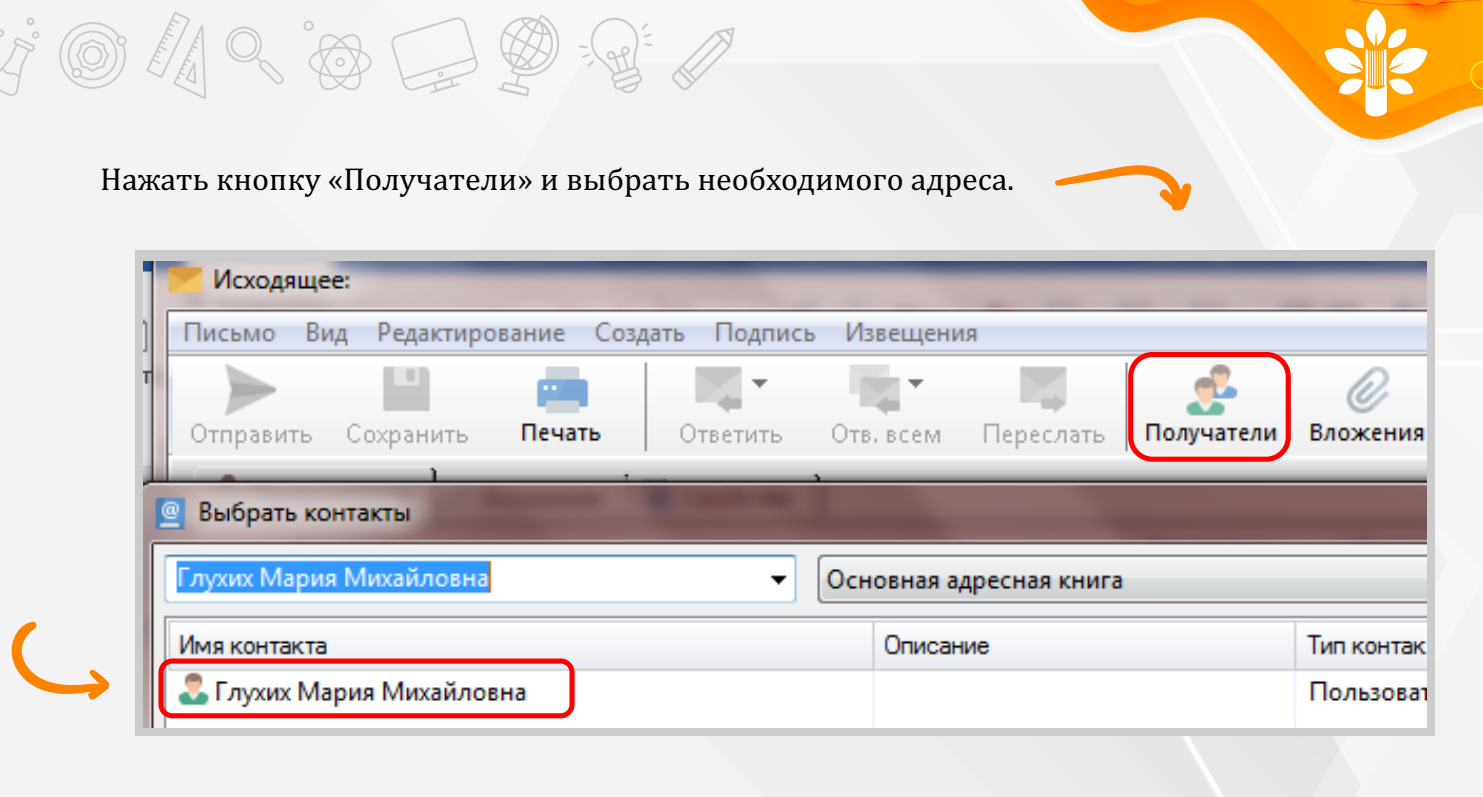

Нажать на кнопку «Вложение» и выбрать необходимые для отправки аттестационные материалы.

| Письмо Ви | ід Редактиро | вание Созд | дать Подписи | ь Извещени | я         |                        |          |
|-----------|--------------|------------|--------------|------------|-----------|------------------------|----------|
| Отправить | Сохранить    |            | Ответить     | Отв. всем  | Переслать | <b>С</b><br>Получатели | Вложения |
| 🛃 Получ   | атели 🖉 В    | ложения    | 📫 Свойства   | 1          |           |                        |          |
|           | іучатель     |            |              |            |           | Отправлено             | Принято  |

Вложенные материалы можно проверить на вкладке «Вложения». Аттестационные материалы должны быть в формате pdf. Всего должно быть два pdf-файла, один файл – отсканированные в следующем порядке: заявление, копия трудовой книжки, копия первой страницы устава; второй pdf-файл – отсканированные аттестационные материалы.

После проверки вложенных файлов нажать на кнопку «Отправить»

| Письмо Ви | ід Редактиро | ование Со                             | здать Подписы                         | ь Извещени    | я          |                       |                      |
|-----------|--------------|---------------------------------------|---------------------------------------|---------------|------------|-----------------------|----------------------|
| Отправить | Сохранить    | ————————————————————————————————————— | • • • • • • • • • • • • • • • • • • • | Отв. всем     | Переслать  | <u></u><br>Получатели | <i>О</i><br>Вложения |
| 🛃 Получ   | атели 🖉 В    | Зложения                              | 📫 Свойства                            | ]             |            |                       |                      |
| Πο        | іучатель     |                                       |                                       |               |            | Отправлено            | Принят               |
|           |              | лпо иро к                             | ировской област                       | и/Глухих Мари | и Михайлов |                       |                      |